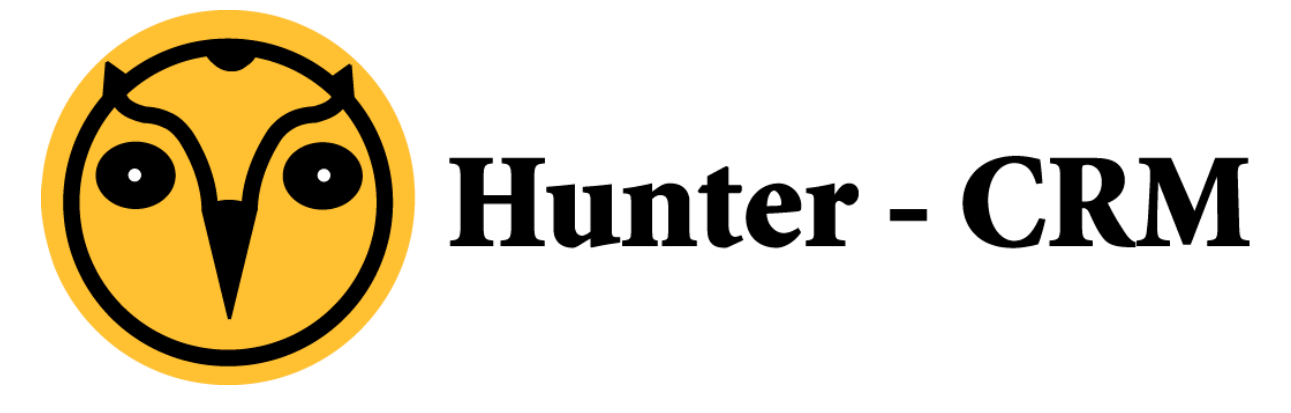

## Handleiding

Wachtwoord wijzigen Outlook WebApp

## Voorwoord

Deze handleiding is een product van Hunter-CRM. Onze CRM software is gemaakt met het oog op gemak. Voor verdere vragen kunt u contact opnemen met onze helpdesk.

Hunter-CRM Ceintuurbaan Noord 105c 9301 NT Roden Tel: 088 110 1000 www.hunter-crm.com info@hunter-crm.com

## Waarom moet ik mijn wachtwoord wijzigen voor Outlook WebApp?

Het kan zijn dat u een wachtwoord heeft zoals 'Welkom01' of 'wachtwoord'. Deze wachtwoorden zijn niet veilig aangezien hackers die wachtwoorden zo kunnen hacken. Om veilig in de cloud te kunnen werken is het wijzigen van uw wachtwoord noodzakelijk. Voor nog meer tips aangaande veilig werken in de cloud verwijzen wij u graag naar onze website:

http://hunter-crm.com/werken-in-de-cloud/

## Hoe wijzig ik mijn wachtwoord?

Om uw wachtwoord te veranderen klikt u op de volgende link:

https://webmail.ictum.nl/ecp/?rfr=owa&owaparam=modurl%3D0&p=PersonalSettings/Password.as px

U krijgt onderstaand inlogscherm te zien:

| Verificatie vereist                                                                         | × |
|---------------------------------------------------------------------------------------------|---|
| Voor de server https://webmail.ictum.nl:443 zijn een<br>gebruikersnaam en wachtwoord nodig. |   |
| Gebruikersnaam:<br>Wachtwoord:                                                              |   |
| <b>Inloggen</b> Annulere                                                                    | n |

U logt in met uw e-mail adres en wachtwoord.

In het scherm wat vervolgens verschijnt kunt u het wachtwoord wijzigen, voer eerst het oude wachtwoord in gevolgd door het nieuwe wachtwoord.

| o⊒ Outlook Web App    | · · · · · · · · · · · · · · · · · · ·                                                                                                    |  |  |
|-----------------------|----------------------------------------------------------------------------------------------------|--|--|
| e                     |                                                                                                    |  |  |
| opties                | e-mail agenda landinstellingen wachtwoord                                                                                                    |  |  |
| account               | wachtwoord veranderen                                                                                                    |  |  |
| e-mail organiseren    | Voer uw huidige wachtwoord in, typ een nieuw wachtwoord en typ het opnieuw ter bevestiging.                                                                                                    |  |  |
| groepen               | Nodels, de vijningen held anderen med som fill som else illemente anderend anderend anderende anderende als held vijninger som                                                                                        |  |  |
| teampostvakken        | vaoat o de wijzigingen neu opgenaget, moet u mogelijk uw gebruikersnaam en wachtwoord opnieuw invoeren en o opnieuw aanmenden. Als net wijzigen van<br>uw wachtwoord is gelukt, wordt u hiervan op de hoogte gesteld. |  |  |
| instellingen          |                                                                                                    |  |  |
| telefoon              | Naam domein\gebruiker:                                                                                                    |  |  |
| blokkeren of toestaan | Huidig wachtwoord:                                                                                                    |  |  |
| apps                  | Nieuw wachtwoord:                                                                                                    |  |  |
|                       | Nieuw wachtwoord bevestigen:                                                                                                    |  |  |
|                       |                                                                                                    |  |  |
|                       | opslaan                                                                                                    |  |  |
|                       |                                                                                                    |  |  |